# Hisense Use and installation instructions

## APPLICATION MODEL YXE-G01U(E)

Thank you very much for purchasing this wired controller. Please read this **use and installation instructions** carefully before installing and using this appliance and keep this manual for future reference.

## CONTENTS

| Safety Precautions               | 1  |
|----------------------------------|----|
| Introduction to Wired Controller | 3  |
| Function Setting                 | 4  |
| Basic Functions                  | 4  |
| Auxiliary Functions              | 8  |
| Drop-down Menu                   | 10 |
| Installation of Wired Controller | 13 |
| Checking accessories             | 13 |
| How to install                   | 13 |
| Installer Settings               | 16 |
| Fault and After-sales Service    | 21 |

- 1. Important Notice
- We pursue a policy of continuous improvement in design and performance of products. Company reserves the right to change the specifications without notice.
- We cannot anticipate every possible circumstance that might involve a potential hazard.
- No part of this manual can be reproduced without written permission.
- Signal words (DANGER, WARNING and CAUTION) are used to identify levels of hazard seriousness.

Definitions for identifying hazard levels are provided below with their respective signal words.

: Immediate hazards which WILL result in severe personal injury or death.

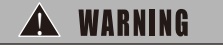

NANGFR

: Hazards or unsafe practices which COULD result in severe personal injury or death.

Hazards or unsafe practices which COULD result in minor personal injury or product or property damage.

## NOTE

CAUTION

: Useful information for operation and/or maintenance.

- Installation and maintenance should be performed by a qualified personnel.
- If you have any questions, contact your distributor or dealer.
- This manual should be considered as a permanent part of the air conditioning equipment and should remain with it.
- 2. Product inspection

Λ

- Upon receiving this product, inspect it for any shipping damage. Claims for damage, either apparent or concealed, should be filed immediately with the shipping company.
- Ensure that all accessories are included with the unit according to the accessories list.
- Check the model number to determine if they are correct. The standard utilization of the unit shall be explained in this manual. Therefore, the utilization of the unit other than those indicated in this manual is not recommended.
- Follow local codes and regulations when installing the wired controller.
- Please contact your local agent, as the occasion arises.

Our company disclaims all responsibility for changing the equipment without our company's written consent.

3. Safety summary

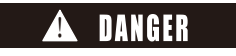

- User should not install the appliance. Only an authorized personnel should perform the installation. Improper installation could cause damage by fire or electric shock.
- Perform the installation correctly referring to the installation manual. Incorrect installation could cause a personal injury due to fire or electric shock.

## Safety Precautions

- Do not splash water on the appliance and do not touch it with wet hands. These products are equipped with electrical components, only an authorized personnel should perform the installation.
- Must not touch or regulate safety device in the appliance. Otherwise serious accident may occur.
- Please be sure to cut off the main power supply before opening the panel to repair.
- Please use specified cable. Connect it firmly to the connection terminals avoiding the shielding.

|                  | Cable size | Туре         | Remarks                                     |
|------------------|------------|--------------|---------------------------------------------|
| Wired controller | 24AWG      | Polar 4 core | Use shield cable in accordance with Ul2547. |
| cable            | (0.21mm²)  |              | Max. length allowed: 40m(131-1/4ft)         |

- Do not apply wire stress to these parts. Otherwise it might cause electric shock or fire, etc. Install the appliance on the base that can support its weight. Otherwise it may cause injury in the event the appliance falls off the base.
- Connect with the electric supply after installation and check electric leakage.

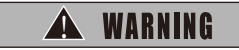

- Avoid the following places for installation where appliance may fail to operate normally: •Places with presence of oils.
  - ·Places where sulfide gas occurs such as hot springs.

·Places with a flammable environment.

·Salty places such as coastal regions.

Places with high temperature, electric signals or flames, which may lead to heat or fire.

Where there is high-frequency or wireless equipment, which can cause interference.

Moisture or water flooding place. Once the water enters inside the wired controller, electric shock or electronic parts failure may occur.

- Do not install the appliance or connect the wires before reading the manual.
- Usage of spray such as pesticides, paint, hair gel or other toxic gases within 1 meter of the appliance is prohibited.
- If the ELB (Electric Leakage Breaker) or fuse trouble is liable to occur, please consult local service provider.
- Do NOT place any object on the unit that is not related to the appliance. Protect the wires, electrical
  parts, etc. from rats or other small animals. If not protected, rats may gnaw at unprotected parts and
  at the worst, a fire will occur.
- Firmly connect wires. Excessive force may cause short circuit.
- If the electric box or fuse break happens frequently, please consult local service provider.

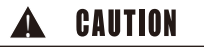

- Install indoor unit, outdoor unit, wired controller or cables at least 3 meters away from high-frequency electric signal source (such as medical appliance).
- Do not tread on products or place anything on it.
- Choose a place as described below to install wired controller to let TEMP. sensor work normally.

A. A place where average temperature in the room can be detected.

- B. A place which is not exposed to direct sunlight.
- C. Avoid extremely hot or cold locations.
- Do not play with the wired controller.

## Introduction to Wired Controller

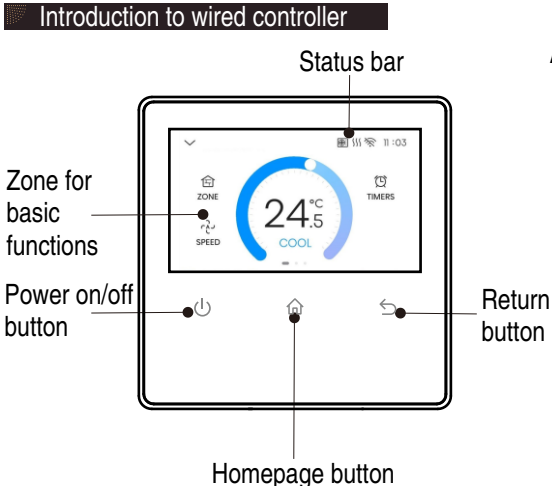

### Auxiliary functions on the right page

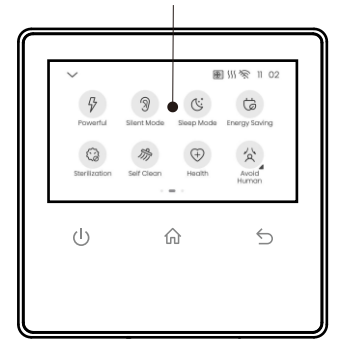

### Function and status Icon

| Icon         | Function Description            | Icon     | Function Description                |
|--------------|---------------------------------|----------|-------------------------------------|
| (183)        | Temperature adjustment function | 纷        | Self clean mode                     |
| 峊            | Locale function                 | Ŧ        | Health mode                         |
| င့်          | Fan speed regulation function   | Ð        | Powerful dehumidification function  |
| ١Ū           | Swing setting function          | <u>س</u> | Electric auxiliary heating function |
| Q            | Timer setting                   | 公        | Human sense function                |
| $\heartsuit$ | Favorites function              | Ô        | New air mode                        |
| 9            | Powerful function               | Q≋       | Natural wind mode                   |
| Ŋ            | Quiet function                  | (î•      | WiFi                                |
| C:           | Sleep mode                      | (š)      | Settings                            |
| - <u></u>    | Defrost                         |          | Notifications                       |
| 555          | Preheating                      | -        | Child lock                          |
| Ń            | Warning                         | ×        | Buzzing                             |
| #            | Filter                          | •        | Active compressor                   |
| d            | Energy saving mode              |          |                                     |

### NOTE:

- This guide manual only provides a general introduction to the main functions of the wired controller. The available function varies based on different indoor models.
- All the pictures are for illustration only, and if there are any discrepancies with the actual object, the actual object shall prevail.

### **Basic Functions**

Homepage displays basic function icons.

### Mode setting

This wired controller should be used with the air conditioner. it can be used for cooling, heating, dry and fan etc.

For other functions and settings, please refer to the specific operation in this manual.

1 Enter the mode selection function

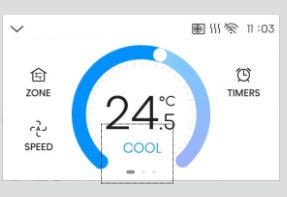

| 2 | Select | а | mode | & | confirm |
|---|--------|---|------|---|---------|
|---|--------|---|------|---|---------|

| $\sim$ | Œ         |              |
|--------|-----------|--------------|
|        |           |              |
| ×      | Mode      | $\checkmark$ |
|        | Star Cool |              |
|        | ·ḋ- Heat  |              |
|        | O Dry     |              |
|        |           |              |

### NOTE:

• The actual mode options are displayed based on the support of the indoor unit.

### Temperature setting

Slide to adjust indoor temperature.

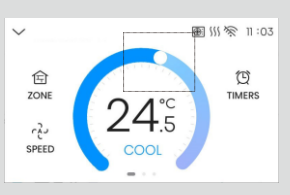

### NOTE:

- The default setting range depends on the indoor unit.
- When the set temperature reaches the upper or lower limits setting temperature will not increase or decrease.

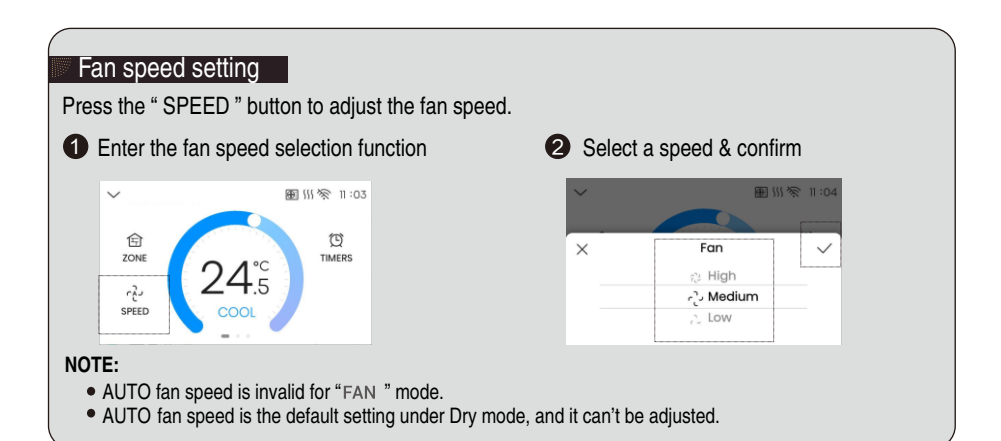

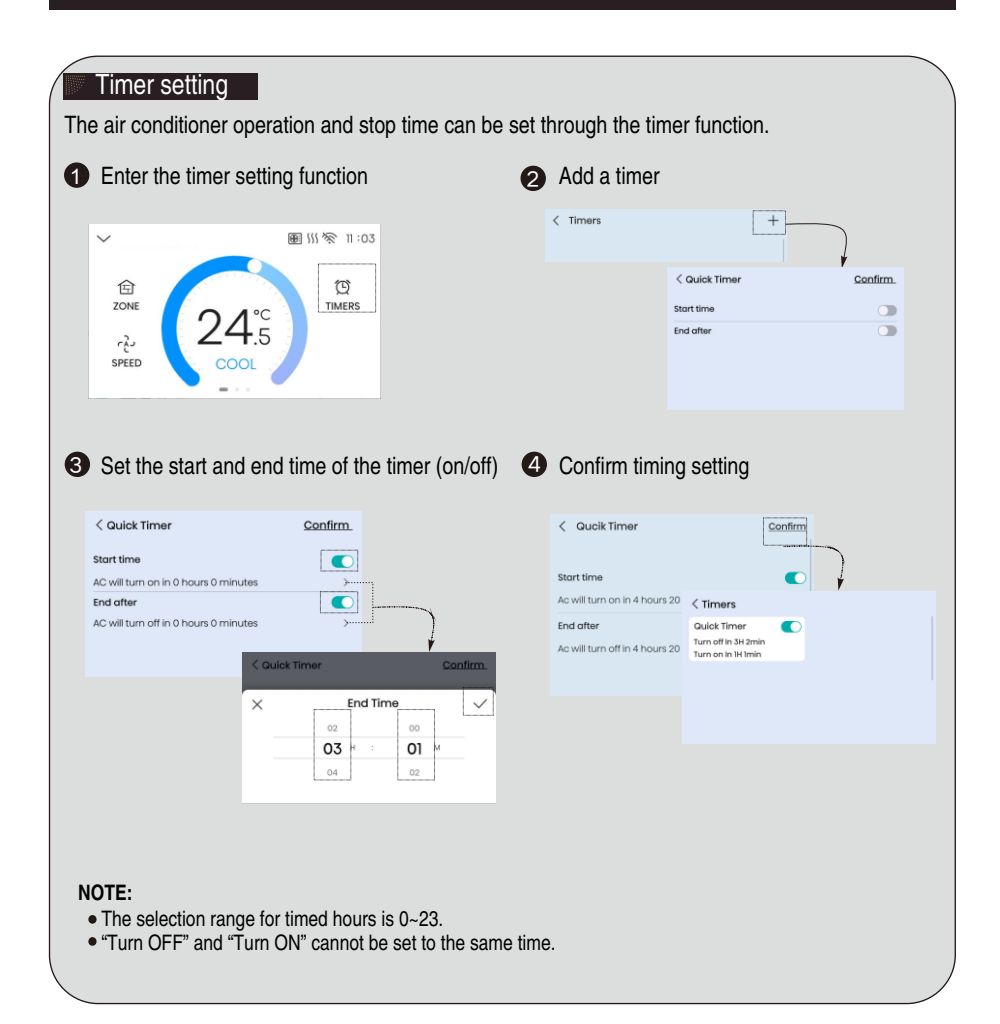

## **Function Setting**

### Zone control setting & group control setting

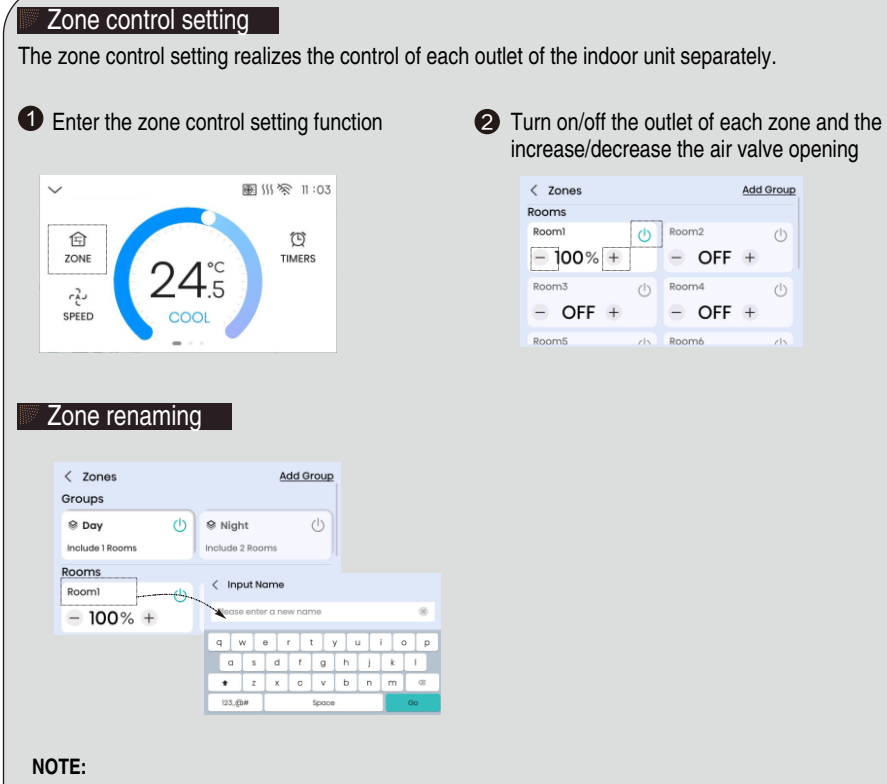

- The zone control function is effective when used in conjunction with the zone controller.
- The zone control function requires professional personnel to complete the presetting of "Zone Setting" in "Settings" before users can use it.

### Group control setting

The group control function realizing grouping of the set zones and simultaneous on/off control of each zone within the group.

|                                                                                                    |                                                                                                    |              | • • • ·                                                                                                    |                 |
|----------------------------------------------------------------------------------------------------|----------------------------------------------------------------------------------------------------|--------------|----------------------------------------------------------------------------------------------------|-----------------|
| /                                                                                                    | æ \$                                                                                                    | 三派 ※ 11:03   | < Zones                                                                                                    | Add Group       |
| ि<br>ZONE<br>?<br>?<br>?<br>?<br>?<br>?<br>?<br>?                                                                                                    | 24 <sup>°C</sup><br>5                                                                                                    | 10<br>TIMERS |                                                                                                    |                 |
| Select zone                                                                                                    | S                                                                                                    |              | Enable/disable                                                                                                    | group control   |
| Morning 🛛                                                                                                    |                                                                                                    | Confirm      | < Zones                                                                                                    | Add Group       |
| Room1                                                                                                    | Room2                                                                                                    |              | Groups                                                                                                    | b) 😤 Night (b)  |
| loom3                                                                                                    | Room4                                                                                                    |              | include 1 Rooms                                                                                                    | Include 2 Rooms |
| Room5                                                                                                    | Room6                                                                                                    |              | Rooms                                                                                                    |                 |
| Room7                                                                                                    | Room8                                                                                                    |              | Roomi                                                                                                    | Boom2           |
| Group rena                                                                                                    | aming                                                                                                    |              |                                                                                                    |                 |
| aroup rena                                                                                                    | a <mark>ming</mark><br>oup rename                                                                                                   | interface    | <ul> <li>Select a name</li> </ul>                                                                                                    | e from the list |
| Troup rena                                                                                                    | aming<br>oup rename                                                                                                    | interface    | Select a name Rename the group                                                                                                    | e from the list |
| Toup rena                                                                                                    | aming<br>oup rename                                                                                                    | Interface    | Select a name<br>Rename the group<br>Day                                                                                                    | e from the list |
| Cones                                                                                                    | oup rename                                                                                                    | interface    | Select a name<br>Rename the group<br>Day<br>Night                                                                                                    | e from the list |
| Enter the gr<br>. Zones<br>roups<br>Pay<br>netudes I Rooms                                                                                                    | oup rename                                                                                                    | interface    | Select a name Rename the group Day Night Morning                                                                                                    | e from the list |
| Enter the gr<br>Zones<br>roups<br>Day<br>holude I Rooms                                                                                                    | oup rename                                                                                                    | interface    | Select a name<br>Rename the group<br>Day<br>Night<br>Morning<br>Atternoon                                                                                                    | e from the list |
| Croup rena<br>Enter the gri<br>Cones<br>roups<br>Day<br>Include I Rooms<br>RoomI<br>= 100% +                                                                                                    | aming<br>oup rename<br>() P Night<br>Include 2 Room<br>() Room2<br>— OFF                                                            | interface    | Select a name<br>Rename the group<br>Day<br>Night<br>Morning<br>Atternoon<br>Perty<br>Study                                                                                                    | e from the list |
| Constructions<br>Constructions<br>Constr                                                                                                    | aming<br>oup rename<br>() • Night<br>Notude 2 Room<br>() Room2<br>- OFF                                                             | interface    | Select a name<br>Rename the group<br>Day<br>Night<br>Morning<br>Afternoon<br>Porty<br>Study<br>Bedrooms                                                                                                    | e from the list |
| Construction<br>Construction<br>Co                                                                                                    | aming<br>oup rename<br>() Night<br>include 2 Room<br>() Room2<br>– OFF<br>oup name se                                               | interface    | Select a name<br>Rename the group<br>Day<br>Day<br>Night<br>Morrning<br>Afternoon<br>Party<br>Study<br>Bedrooms<br>LivingSittchen                                                                                                    | e from the list |
| Croup rena<br>Enter the gri<br>Zones<br>troups<br>Day<br>metude 1 Rooms<br>Room1<br>= 100% +<br>Enter the gri<br>Zoner the gri                                                                                                    | aming<br>oup rename<br>() Night<br>include 2 Room<br>() Room2<br>– OFF<br>oup name se                                               | interface    | Select a name     Rename the group     Day     Day     Night     Morning     Atternoon     Party     Study     Bedrooms     Living&Ritchan     East                                                                                                    | e from the list |
| Croup rena<br>Enter the gri<br>Comes<br>Proups<br>Day<br>Include 1 Rooms<br>Room1<br>= 100% +<br>Enter the gri<br>Commit Commit                                                                                                    | aming<br>oup rename<br>() Night<br>include 2 Room<br>() Room2<br>— OFF<br>oup name se                                               | interface    | Select a name Rename the group Day Day Night Night Atternoon Atternoon Rename the group Study Bedrooms Living&Ritchen East Vest                                                                                                    | e from the list |
| Comp rena<br>Enter the gro<br>Coms<br>Rooma<br>= 100% +<br>Enter the gro<br>Coms<br>Rooma<br>Enter the gro<br>Coma<br>Rooma<br>Enter the gro                                                                                                    | aming<br>oup rename<br>() Night<br>include 2 Room<br>() Room2<br>– OFF<br>Oup name se<br>2 Room2<br>2 Room2                         | interface    | Select a name  Renorme the group  Day  Night  Noming  Afternoon  Afternoon  Study  Bedrooms  Living&Ritchen  East  Vest  South                                                                                                    | e from the list |
| Compression<br>Enter the grading of the grading of th                                                                                                    | aming<br>oup rename<br>() Night<br>include 2 Room<br>() Room2<br>— OFF<br>OUP NAME SE<br>OUP NAME SE<br>Room4<br>© Room4            | interface    | Select a name  Renome the group  Day  Night  Night  Night  Afternoon  Afternoon  Edit  Sudy  Sudy Sudy | e from the list |
| Comp rena<br>Enter the gri<br>Coms<br>Roomi<br>100% ±<br>Enter the gri<br>Coms<br>Roomi<br>Enter the gri<br>Coms<br>Roomi<br>Roomi<br>R | aming<br>oup rename<br>() Night<br>include 2 Room<br>() Room2<br>— OFF<br>OUP NAME SE<br>OUP NAME SE<br>Room4<br>© Room4<br>© Room5 | interface    | Select a name  Renome the group  Day  Night  Night  Night  Afternoon  Afternoon  Sudy  Sudy Sudy                                                                                                    | e from the list |

### **Auxiliary Functions**

- In the on/off state, slide the screen to the left to open the right page and display the auxiliary functions.
- Effective functions are presented as dark icons, while ineffective functions are presented as light icons.

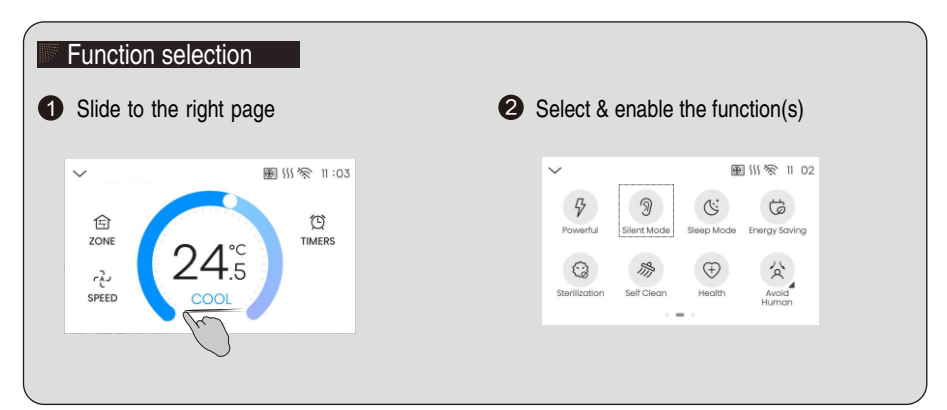

### Introduction to auxiliary functions

| Functions      | Function describe                                                                                                    |
|----------------|----------------------------------------------------------------------------------------------------|
| Powerful       | The maximum cooling/heating capacity can be activated at the super mode.                                                                                                    |
| Silent Mode    | The Silent mode reduces the noise by changing the fan speed of indoor unit so as to keep quiet during operation at night.                                                                                |
| Sleep Mode     | With the sleep function, the air conditioner will run in the mode of comfortable sleep to improve comfort.                                                                                               |
| Energy Saving  | Under the Energy Save mode, the air conditioner will run more energy-saving.                                                                                                    |
| Self Clean     | Under the self-cleaning mode, the indoor unit/ outdoor unit will activate the self-cleaning operation.                                                                                                   |
| Health         | In the health mode, indoor air sterilization is performed.                                                                                                    |
| Auxiliary Heat | Enable auxiliary heating, and the indoor unit will start electric auxiliary heating.                                                                                                    |
| New Air        | In the new air mode, outdoor air is introduced indoors to improve indoor air quality.                                                                                                    |
| Night Setback  | Set the cooling/ heating temperature range in the certain period, when room temperature beyonds this range, the air conditioner will turn on to get the room temperature back to this temperature range. |
| Natural Wind   | 3D air deflector is used to simulate natural wind and enhance comfort.                                                                                                    |
| Home Leave     | Home Leave is a feature that enables to keep the room temperature above 8°C when the occupants are out.                                                                                                  |

Step-by-step operation of some functions

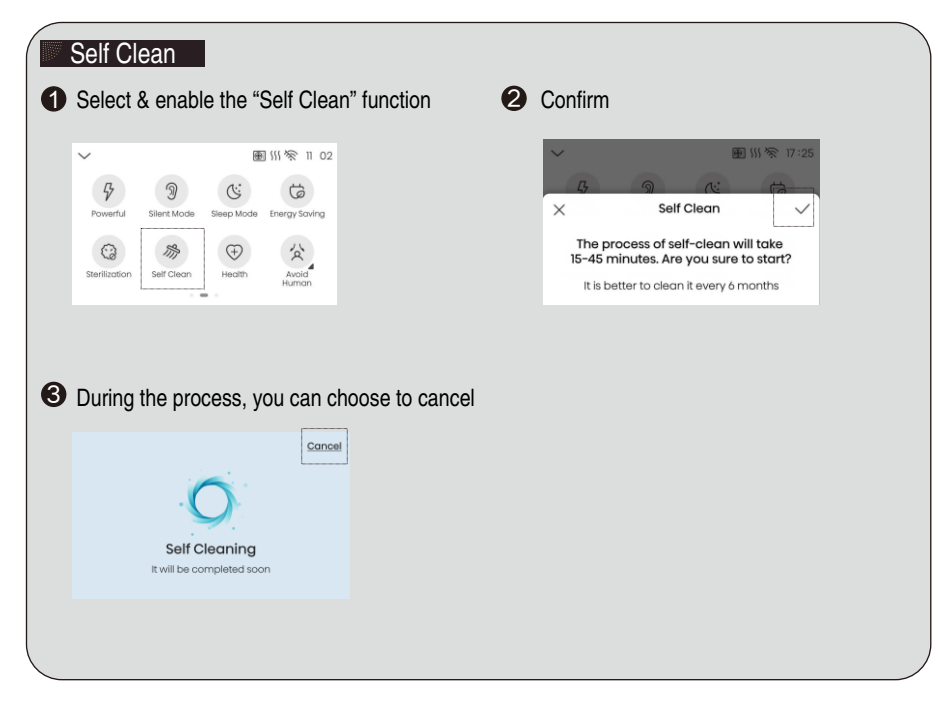

### **Drop-down Menu**

Implement shortcut operations for some functions in the drop-down menu.

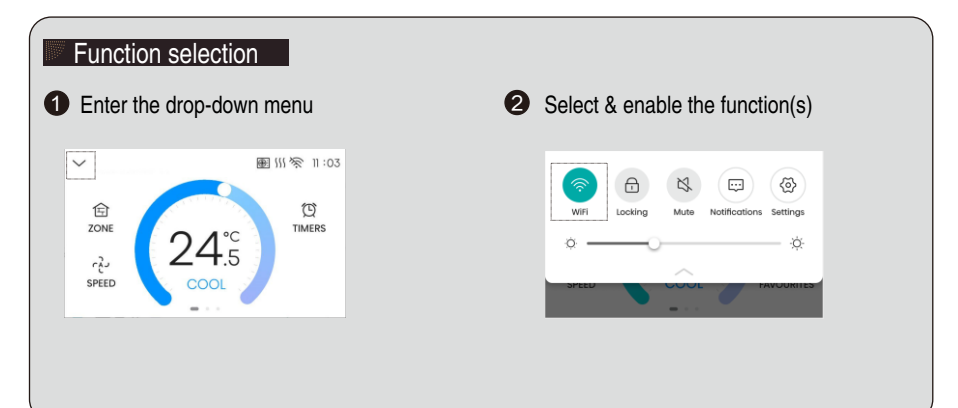

### Introduction to functions of drop-down menu

| Functions     | Function describe                                                                                                    |
|---------------|----------------------------------------------------------------------------------------------------|
| WiFi          | To enter the Wi-Fi setting state.                                                                                             |
| Locking       | The screen lock protects your air conditioning from potential damage by children playing with the controller.                 |
| Mute          | Turn on/off the buzzer indicator.                                                                                             |
| Notifications | Three types of notifications are provided: version update notification, error notification, and filter cleaning notification. |
| Settings      | To enter the settings page.                                                                                                   |
| Back light    | Drag the slider to adjust the brightness of the backlight.                                                                    |

Step-by step operation of some functions

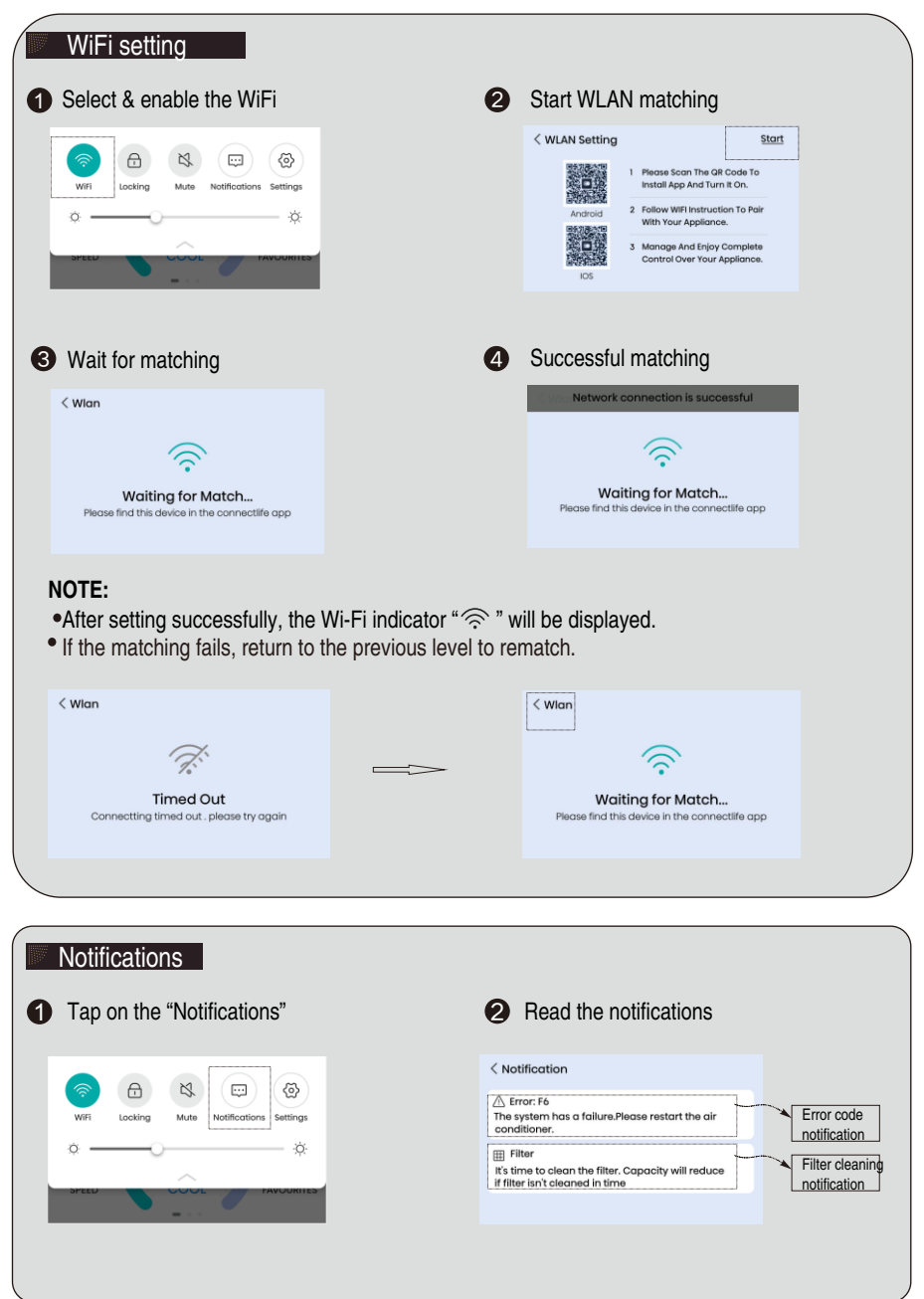

#### Settings 2 Select the corresponding setting & enter the setting page 1 Tap on the "Settings" < Settings Ð × ⊘ 察 WLAN Setting > Locking Mute Settings 🕒 Date & Time 11.9; 17:39 > ò 🔆 Display 30 Sec > Ġ Energy Saving Setting 0 Item Enable > I Filter Reset > > 🕼 Zone Settings B Install Settings > 🕤 Update & Reset >

### Introduction to settings menu

| Menu                     | Setting describe                                                                                                    |
|--------------------------|----------------------------------------------------------------------------------------------------|
| WLAN Setting             | To enter the Wi-Fi setting state.                                                                                                    |
| Date & Time              | When the wired controller is connected to the network, under the "Date&Time" setting, enable "Auto Set Date & Time" to update the time automatically; or disable "Auto Set Date & Time" so that you can set the time by yourself. |
| Display                  | To set screen auto-off time, screen off display, and brightness.                                                                                                    |
| Energy Saving<br>Setting | TEMP. Unit: to set the temperature range;<br>Temp.reset: to set the time required to return to the preset temperature after startup;<br>Auto shut down: to set the time from startup to automatic shutdown.                       |
| Filter Reset             | To reset the filter after it is cleaned                                                                                                    |
| Zone Settings            | Set by professionals.                                                                                                    |
| Install Settings         | Set by professionals.                                                                                                    |
| Update& Reset            | Version and updates.                                                                                                    |

### **Checking accessories**

| Installation and<br>operating manual | Screw  | Wood<br>Screw | Connecting<br>cable |
|--------------------------------------|--------|---------------|---------------------|
|                                      |        |               |                     |
| ( 1pc )                              | (2pcs) | (2pcs)        | ( 1pc )             |

### How to install

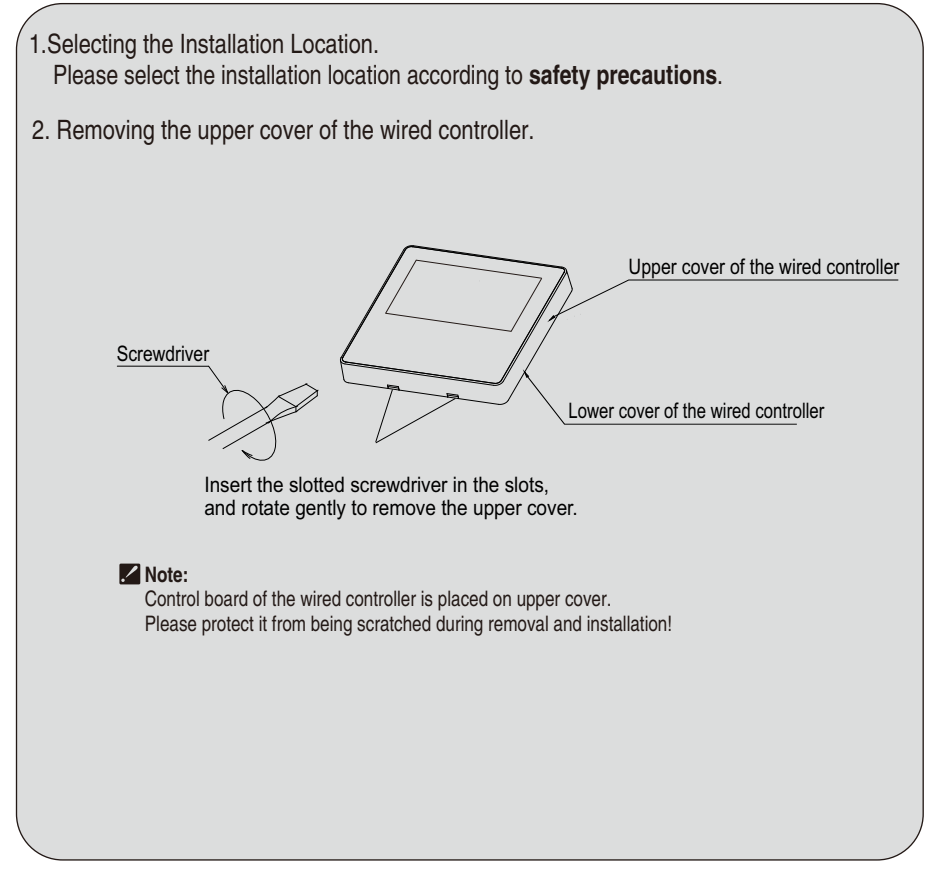

3. Passing the wired controller cable out of the lower cover.

There are four ways to pass the wired controller cord out, please select according to actual situation.

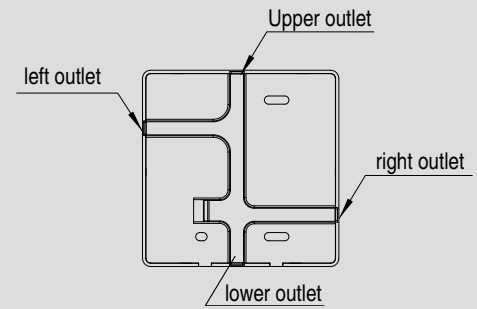

### 4. Wiring

Connect one end of the attached controlling cable with upper cover terminal as the figure below, And the other end to the indoor unit control board.

For details of the specific wiring terminals, please refer to wiring diagram of the indoor unit.

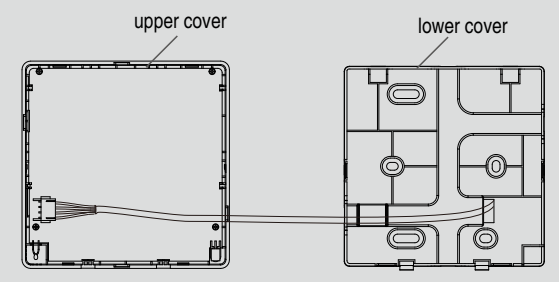

### 5. Lower cover fixing

1) For Direct Installation on the Wall

Please fix lower cover with wood screws (2pcs) in accessories.

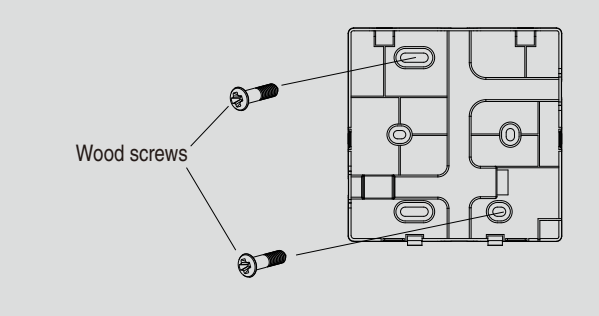

### ② For Installation on the Switch Box

Please fix lower cover with screws (2pcs) in accessories.

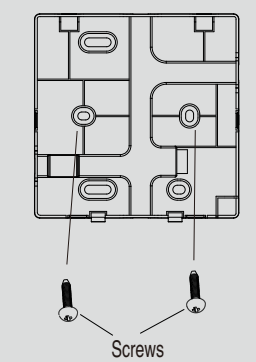

(Break through the reserved screw holes on the lower cover)

### 6. Well mount the upper cover

Align the upper cover with the hasp of lower cover of the wired controller, and then press the upper cover onto the lower cover. After installation, tear off protective sticker attached on the display of the wired controller.

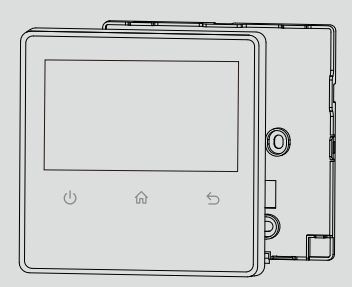

### **Installer Settings**

The installer settings introduced in this chapter should be operated by professionals, and the operation password can be found in the product technical service manual.

| When Powering on and turning following settings:                              | on the wired contro                            | ller for the first time,                                                                                   | follow the guide            | to make the          |
|-------------------------------------------------------------------------------|------------------------------------------------|----------------------------------------------------------------------------------------------------|-----------------------------|----------------------|
| • When the wired controller is automatically.                                 | turned on, the WLA                             | N matching guide pa                                                                                        | age will be popp            | ed up                |
| Setting up Guidance                                                           |                                                |                                                                                                    |                             |                      |
| Do you want to set up<br>the Wlan setting?                                    |                                                |                                                                                                    |                             |                      |
| No Yes                                                                        |                                                |                                                                                                    |                             |                      |
| 2 WLAN matching                                                               |                                                |                                                                                                    |                             |                      |
| < WLAN Setting                                                                | Start                                          | Network connection                                                                                         | n is successful             |                      |
| Android     Android     Android                                               | To<br>Pair                                     | Waiting for N                                                                                              | Aatob                       |                      |
| A Manage And Enjoy Comp<br>Control Over Your Appliar      IOS                 | lete<br>nce.                                   | Please find this device in the                                                                             | ne connectlife app          |                      |
| NOTE:<br>If the WLAN matching fails, it v<br>return to the previous level pag | will return to the pre<br>ge, zone settings gu | vious WLAN setting<br>iide page will be pop                                                                | page. And if you<br>ped up. | continue to          |
| < Wian                                                                        | VLAN Setting                                   | <u>Start</u>                                                                                               | Setting up G                | uidance              |
| Timed Out<br>Connecting timed out , please try again                          | Android 2 Follow W<br>With You<br>Control      | And Turn It On.<br>If I Instruction To Pair<br>Ir Appliance.<br>And Enjoy Complete<br>Over Your Appliance. | Do you want<br>the zone s   | to set up<br>etting? |
|                                                                               | IOS                                            |                                                                                                    | No                          | Yes                  |
|                                                                               |                                                |                                                                                                    |                             |                      |
|                                                                               |                                                |                                                                                                    |                             |                      |
|                                                                               |                                                |                                                                                                    |                             |                      |

3 Zone Settings (If no zone control damper is equipped, this step will be automatically skipped.) (1) Setting of number of zones

The number of zones must be the same with the actual zones' quantity at the site. If this is wrong ,the system may not work properly.

| < Zone Settings                                                                                                    |     |       |       |  |  |  |
|----------------------------------------------------------------------------------------------------|-----|-------|-------|--|--|--|
| We must do the setting for "number of zones" "zone<br>rename" "spill zone" "number of outlets" in turn to keep<br>the smooth operation. |     |       |       |  |  |  |
| Number of Zones                                                                                                    |     |       | 8 >   |  |  |  |
| Zone Rename                                                                                                    |     |       |       |  |  |  |
| Room1                                                                                                    | Ľ   | Room2 | C     |  |  |  |
| Room3                                                                                                    | ß   | Room4 | ß     |  |  |  |
| Room5                                                                                                    | Ľ   | Room6 | Ľ     |  |  |  |
| Room7                                                                                                    | C   | Room8 | ß     |  |  |  |
| Spill Zone                                                                                                    |     |       |       |  |  |  |
| Room1                                                                                                    | ۲   | Room2 |       |  |  |  |
| Room3                                                                                                    |     | Room4 |       |  |  |  |
| Room5                                                                                                    |     | Room6 |       |  |  |  |
| Room7                                                                                                    |     | Room8 |       |  |  |  |
| Number of Outlets                                                                                                    |     |       |       |  |  |  |
| Room1                                                                                                    | Roo | m2    | Room3 |  |  |  |
| <b>−</b> 1 <b>⊕</b>                                                                                                    | - 2 | 2 +   | - 2 + |  |  |  |
| Room4                                                                                                    | Roo | m5    | Room6 |  |  |  |
| <b>−</b> 1 <b>+</b>                                                                                                    | - 2 | 2 +   | - 2 + |  |  |  |
| Room7                                                                                                    | Roo | m8    |       |  |  |  |
| <b>■</b> 1 <b>⊕</b>                                                                                                    | - 1 | +     |       |  |  |  |
| Finish                                                                                                    |     |       |       |  |  |  |

| Zone Settings   | <u>Skip</u>                       | $\rightarrow$                                   |
|-----------------|-----------------------------------|-------------------------------------------------|
| Number of Zones |                                   | $\checkmark$                                    |
| 7               |                                   |                                                 |
| 8               |                                   |                                                 |
|                 |                                   |                                                 |
|                 | Zone Settings Number of Zones 7 8 | Zone Settings Skip<br>Number of Zones<br>7<br>8 |

## Installation of Wired Controller

(2) Zone renaming

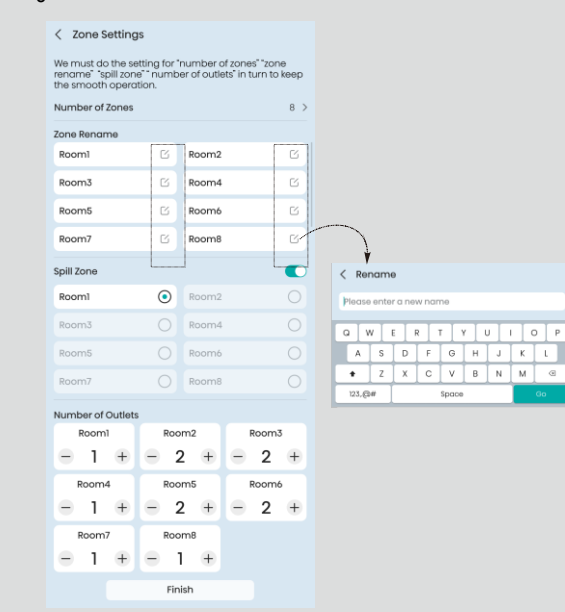

### (3) Setting of default spill zone

Choose one spill zone unless there is a permanent open zone used as spill zone. Otherwise there will be no spill zone when all zones are closed and damage maybe caused by high pressure building up inside ducts if air conditioner is running.

### < Zone Settings

We must do the setting for "number of zones" "zone rename" "spill zone" "number of outlets" in turn to keep the smooth operation.

| Number of Zones   |     |       |   | 8 >  |  |  |
|-------------------|-----|-------|---|------|--|--|
| Zone Rename       |     |       |   |      |  |  |
| Room1             | Ľ   | Room2 |   | ß    |  |  |
| Room3             | C   | Room4 |   | ß    |  |  |
| Room5             | Ľ   | Room6 |   | ß    |  |  |
| Room7             | C   | Room8 |   | C    |  |  |
| Spill Zone        |     |       |   |      |  |  |
| Room1             | ۲   | Room2 |   |      |  |  |
| Room3             | 0   | Room4 |   | 0    |  |  |
| Room5             |     | Room6 |   |      |  |  |
| Room7             |     | Room8 |   |      |  |  |
| Number of Outlets |     |       |   |      |  |  |
| Rooml             | Roo | m2    | R | oom3 |  |  |
| - 1 +             | = 2 | 2 +   | - | 2 +  |  |  |
| Room4             | Roo | m5    | R | oom6 |  |  |
| = 1 +             | = 2 | 2 +   | - | 2 +  |  |  |
| Room7             | Roo | m8    |   |      |  |  |
| - 1 +             | •   | +     |   |      |  |  |
| Finish            |     |       |   |      |  |  |
|                   |     |       |   |      |  |  |

(4) Set the number of outlets corresponding to each damper according to the actual situation. Different air outlet size represents different coefficient, 8 inch represents 0.6, 10 inch represents 1.0, 12 inch represent 1.4, below is the size & coefficient chart. We need to add each air outlet coefficient together and input the total air outlet coefficient into wired controller, we need to follow "half adjust" rules to put air outlet size coefficient.

Example: When zone 1 connects three 8 inch outlets, the total outlets coefficient for zone 1 is 3 \* 0.6= 1.8, installer needs to put 2 in zone 1 outlet. The setting is for the purpose of automatic airflow adjustment when some zones are closed. The setting is for the purpose of spill zone opening degree calculation.

| Air outlet size (inch) | Air outlet coefficient |
|------------------------|------------------------|
| 8                      | 0.6                    |
| 10                     | 1                      |
| 12                     | 1.4                    |
| 14                     | 2                      |
| 16                     | 2.6                    |
| 18                     | 3,2                    |

< Zone Settings

### NOTE:

Wrong air outlet coefficient input maybe bring damage by high pressure building up inside air conditioner stops in operation.

| We must do the setting for "number of zones" "zone<br>rename" "spill zone" number of outlets" in turn to keep<br>the smooth operation. |       |       |   |       |     |  |  |
|----------------------------------------------------------------------------------------------------|-------|-------|---|-------|-----|--|--|
| Number of Zones                                                                                                    |       |       |   |       | 8 > |  |  |
| Zone Rename                                                                                                    |       |       |   |       |     |  |  |
| Room1                                                                                                    | Ľ     | Room2 |   |       | Ľ   |  |  |
| Room3                                                                                                    | G     | Room4 |   |       | Ľ   |  |  |
| Room5                                                                                                    | C     | Room6 |   |       | C   |  |  |
| Room7                                                                                                    | C     | Room8 |   |       | C   |  |  |
| Spill Zone                                                                                                    |       |       |   |       |     |  |  |
| Room1                                                                                                    | ۲     | Room2 |   |       |     |  |  |
| Room3                                                                                                    | Room3 |       |   | Room4 |     |  |  |
| Room5                                                                                                    |       | Room6 |   |       |     |  |  |
| Room7                                                                                                    |       | Room8 |   |       |     |  |  |
| Number of Outlets                                                                                                    |       |       |   |       |     |  |  |
| Room1                                                                                                    | Roo   | m2    | R | oom   | 3   |  |  |
| - 1 +                                                                                                    | - 2   | 2 +   | - | 2     | +   |  |  |
| Room4                                                                                                    | Roo   | m5    | R | oom   | 5   |  |  |
| <b>—</b> 1 <b>+</b>                                                                                                    | - 2   | 2 +   | - | 2     | +   |  |  |
| Room7                                                                                                    | Roo   | m8    |   |       |     |  |  |
| - 1 +                                                                                                    | - 1   | +     |   |       |     |  |  |
| Finish                                                                                                    |       |       |   |       |     |  |  |

## Install settings

• Enter the "Settings" menu and then select the "Install Settings"

### **2** Select the setting item and enter the corresponding setting interface

| < Settings              |                 |
|-------------------------|-----------------|
| 🗇 WLAN Setting          | >               |
| 🕒 Date & Time           | 11.9; 17:39 >   |
| 🔆 Display               | 30 Sec >        |
| Ġ Energy Saving Setting | 0 Item Enable > |
| I Filter Reset          | >               |
| ☆ Zone Settings         | >               |
| 99 Install Sattings     |                 |
| C Hadata & Baast        |                 |
| • Update & Reset        | 7               |

| < EE reading & setting |   | < Away mode      |        | EE models Xxxx setting succeeded ! |   |
|------------------------|---|------------------|--------|------------------------------------|---|
| 00 Reserved items      | > |                  | $\sim$ | 00 Reserved items                  | ; |
| 01 Restore Power Loss  | > |                  |        | 01 Restore Power Loss              |   |
| 02 Subitem Name xxx    | > | <br>             |        | 02 Subitem Name xxx                |   |
| 03 Subitem Name xxx    | > | Current XXXXXXXX |        | 03 Subitem Name xxx                |   |
| 04 Subitem Name xxx    | > | ~~~~~            |        | 04 Subitem Name xxx                |   |

### The EE reading & setting parameters is shown as follows:

| Parameter | Parameter Description                                                                |           | Parameter Value & Representation                                                                                                    | NOTE                                                                                                    |  |
|-----------|--------------------------------------------------------------------------------------|-----------|----------------------------------------------------------------------------------------------------|----------------------------------------------------------------------------------------------------|--|
| Code      | Code                                                                                 |           | Representation (Function Code)                                                                                                    | NOTE                                                                                                    |  |
| 4         | Ratio of ambient temperature<br>sensed by indoor temperature<br>sensor(cooling mode) | Integer   | 0~10valid, more than 10 default is 10.<br>0:0%; 1:10%;;10:100%                                                                                                    | 0: entirely use temperature sensed<br>by wired controller;<br>10: entirely use temperature sensed<br>by indoor unit |  |
| 5         | Filter clean indication                                                              | Integer   | 0 : Cancel Filter Clean prompt function;<br>1 : Set Filter Clean prompt function;<br>others : invalid                                                                           |                                                                                                    |  |
| 6         | Filter clean time set                                                                | Integer   | 0~32, more than 32 default is 32*1000h                                                                                                    |                                                                                                    |  |
| 10        | Static Pressure Set                                                                  | Integer   | 1~240, function code= static pressure<br>more than the limit static pressure default<br>the limit static pressure, Default is 0<br>(default static pressure, related to models) | Duct type (DC motor)                                                                                                |  |
| 12        | Ratio of temperature sensed by<br>indoor temperature sensor<br>(heating mode)        | Integer   | 0~10 valid, more than 10 default is 10<br>0: 0%; 1: 10%;; 10: 100%                                                                                                    | 0-entirely use temperature sensed<br>by wired controller;<br>10-entirely use temperature sensed<br>by indoor unit.  |  |
| 13        | Temperature adjustment-cooling                                                       | Character | -10~10°C (single character with symbol)                                                                                                    | Temperature displayed on wired controller                                                                           |  |
| 14        | Temperature adjustment-heating                                                       | Character | -10~10°C (single character with symbol)                                                                                                    | Temperature displayed on wired<br>controller                                                                        |  |

### Fault and After-sales Service

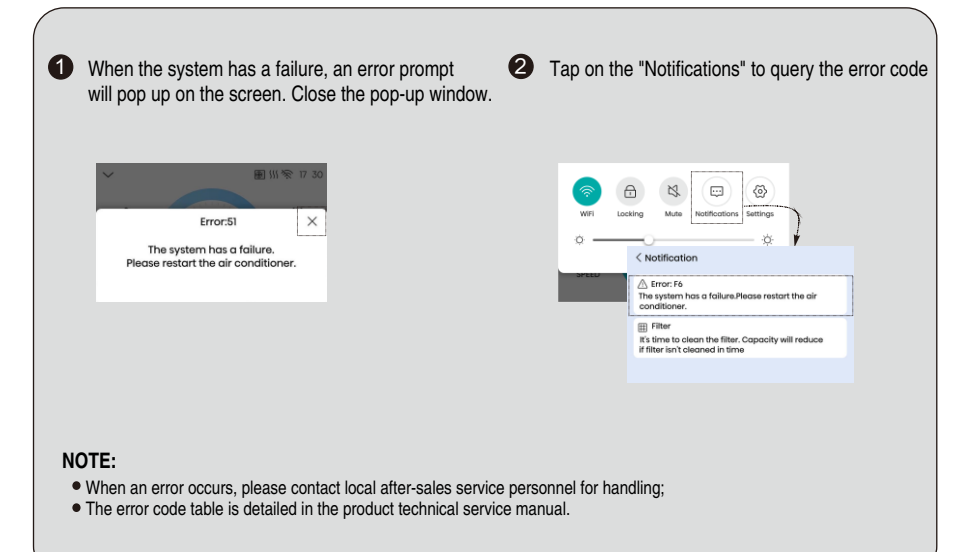

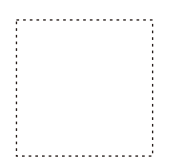

VERSION NO. 2360671-A